# MANUAL Launch a Virtual Desktop

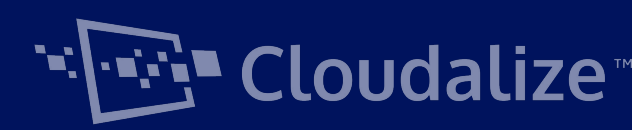

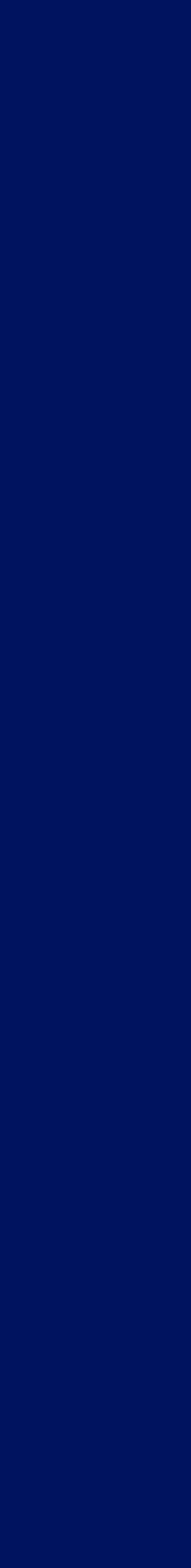

LAUNCH A VIRTUAL DESKTOP

## 1. Login

following links:

- <u>Cloudalize for EU users</u>
- <u>Cloudalize for North-American users</u>

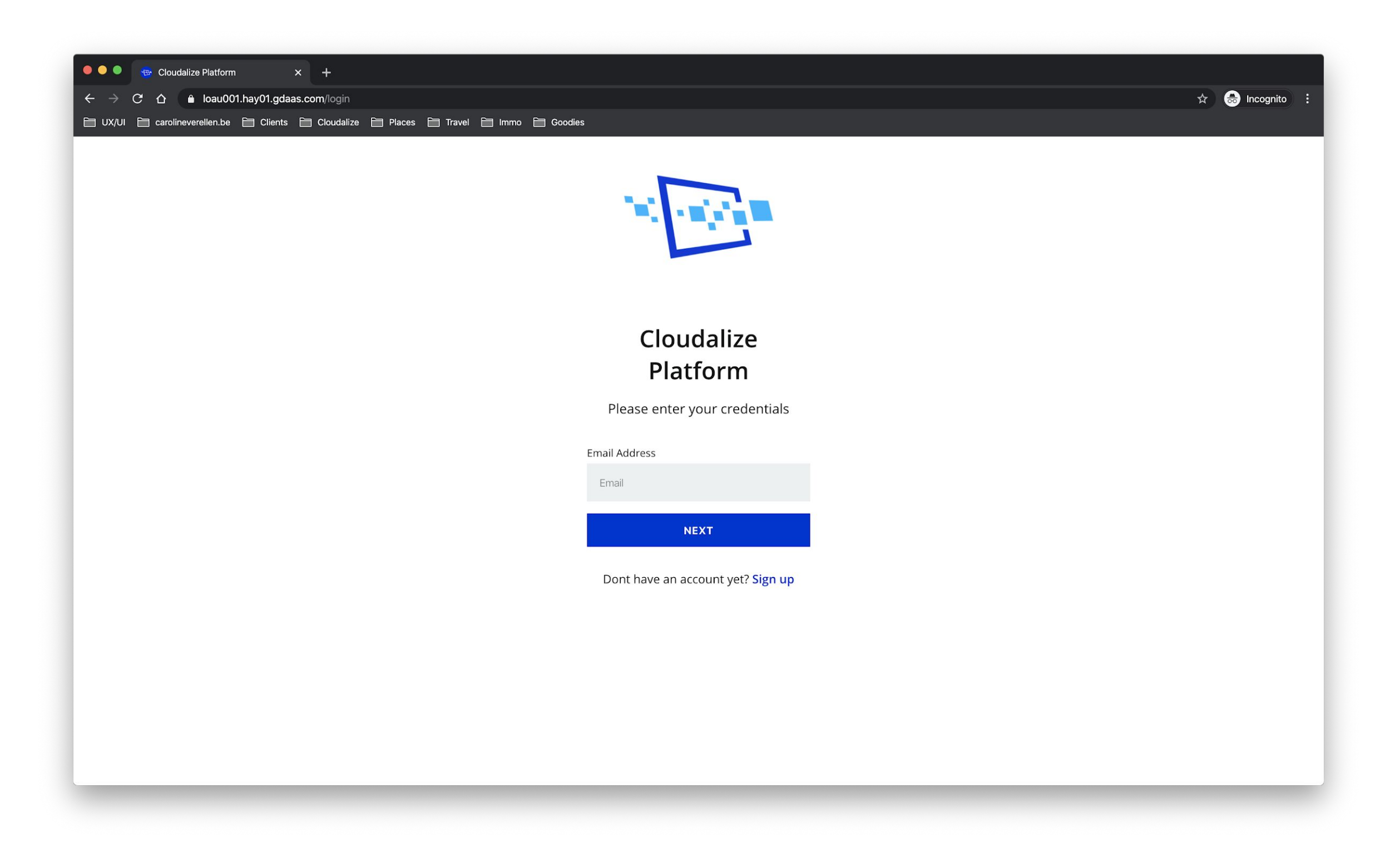

#### You can access the Cloudalize platform by browsing to one of the

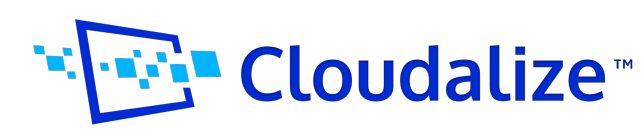

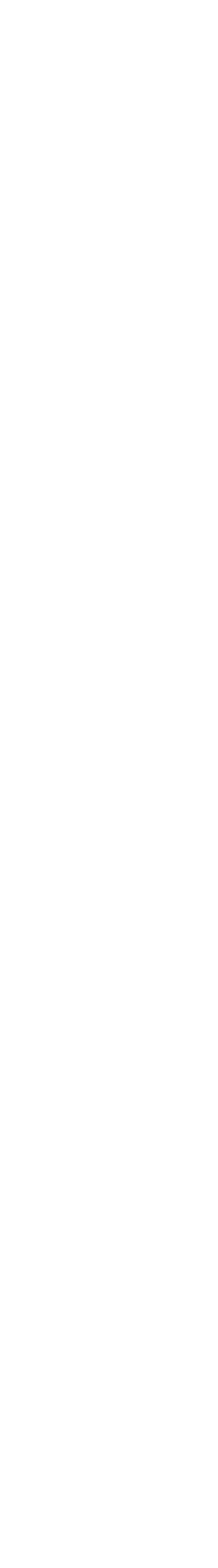

## 2. Connection Preference

After login, a pop-up window opens to select your connection preference, HTML5 Browser, Native Workspace App, or Cloudalize App.

We highly recommend to use the Native Receiver or Cloudalize Workspace App. All advantages are listed in our manual "Getting" Started with the Cloudalize Platform" or FAQ pages.

This preference can be changed at all times in the "Settings" page.

#### **Useful links**

- <u>Connecting via HTML5 Browser or Native Workspace App</u>
- How to install the Native Workspace App
- How to install the Cloudalize App

#### Welcome Jeffrey

How would you like to connect to your desktop?

#### Web Browser

This receiver just opens in your browser. No download required!

Web Browser

#### Native receiver

This receiver offers the best performance and functionality, but you have to download it first.

Click here to download the receiver.

O Native Receiver

SAVE

Figure: a pop-up window opens after first login to the platform

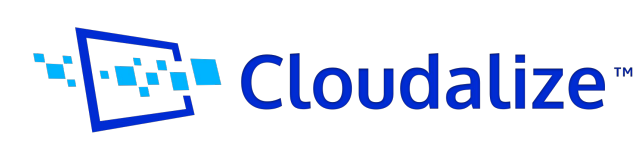

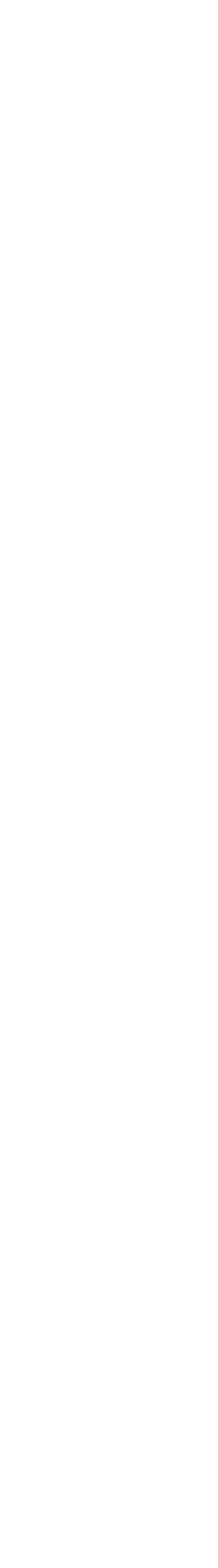

## 3. Launch your Virtual Desktop

#### a. Using the HTML5 Browser or Native Workspace App

|        | Dashboard                                                                                                    |                                              |
|--------|----------------------------------------------------------------------------------------------------|----------------------------------------------|
| ¢.     | 및 Quadro P5000 🐵                                                                                                    | 🖵 Quadro F                                   |
| ©      | <ul> <li>Status: off</li> <li>You last connected to this desktop <b>31 minutes ago</b></li> <li>4 vCPU, 32GB RAM, 400GB SSD</li> </ul> | <ul> <li>Status: off</li> </ul>              |
| ⑦<br>Э | UTURN ON 7 LAUNCH                                                                                                    | You last connected to<br>4 vCPU, 32GB RAM, 4 |
|        |                                                                                                    | மு turn on                                   |
|        |                                                                                                    |                                              |

1. If you have a desktop assigned to you, it will be available on your dashboard (for admins; navigate to "Desktops")

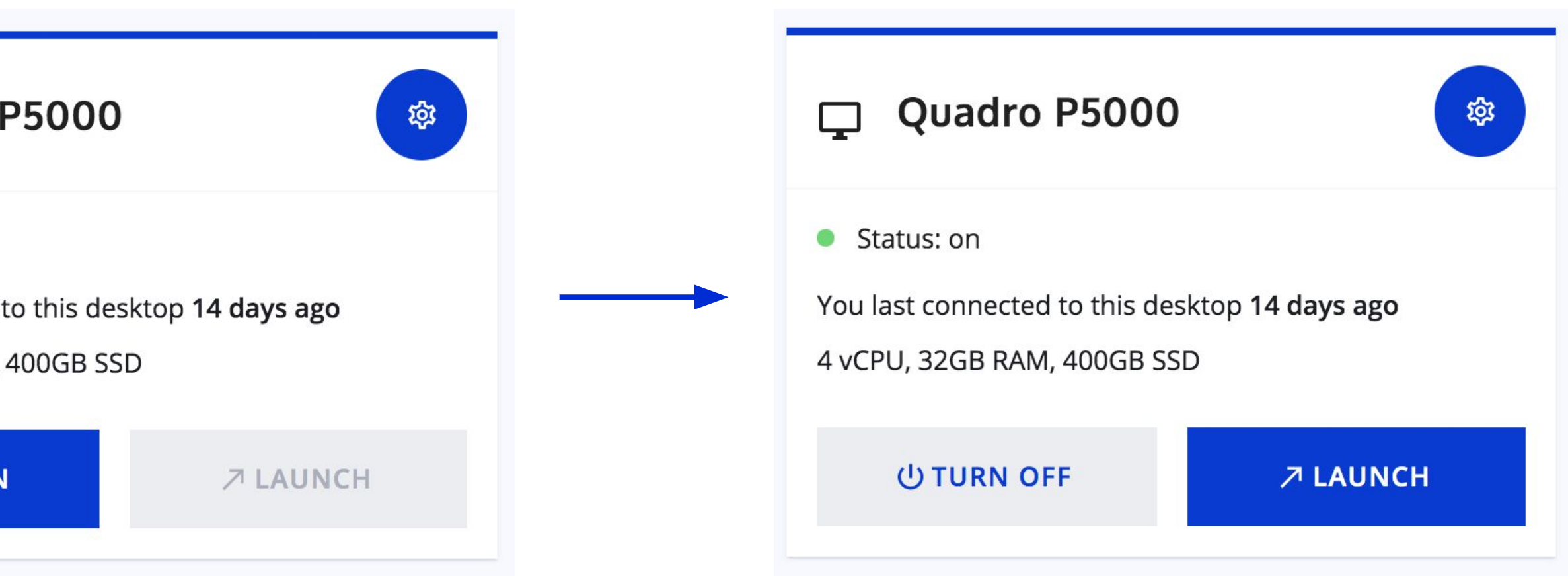

2. Click 'Turn On'

3. After clicking "Turn On", wait until you are able to click the "Launch" button.

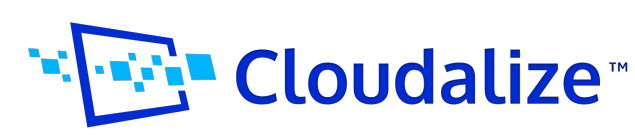

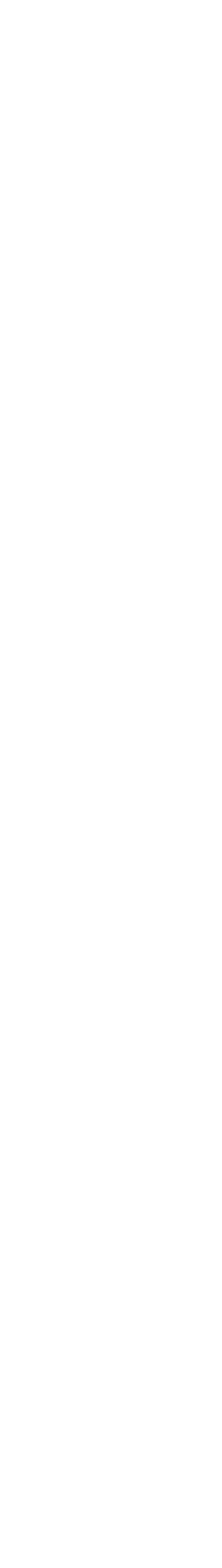

After clicking this button, your desktop will be launched based on your connection preference:

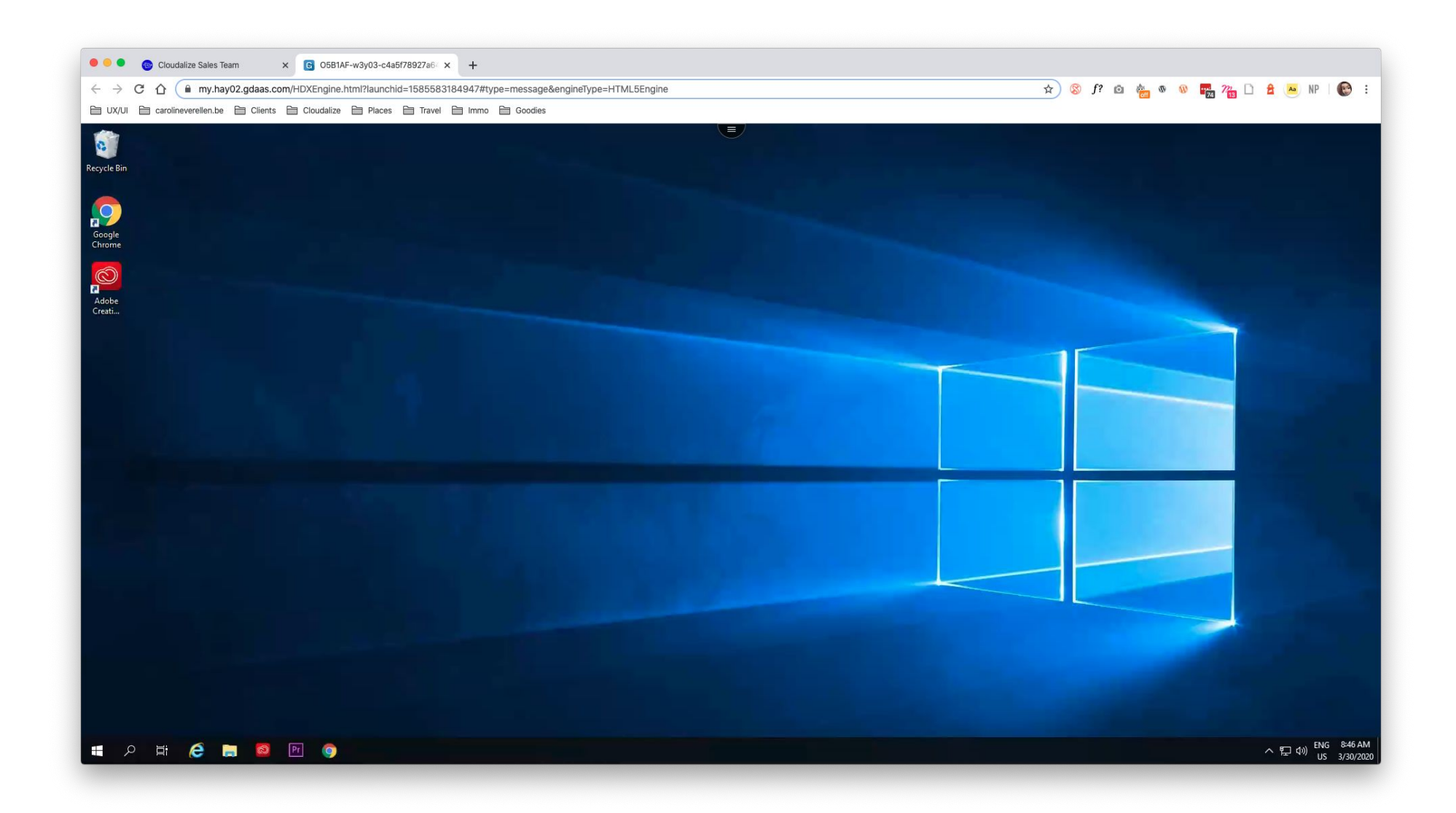

#### HTML5 Browser:

your virtual desktop opens in a new browser tab.

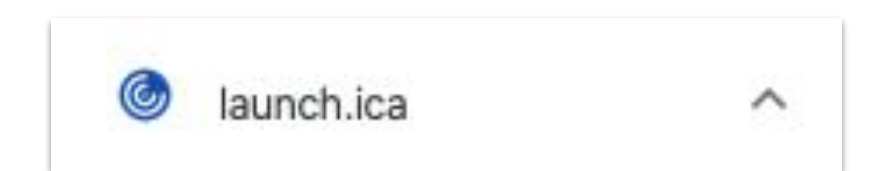

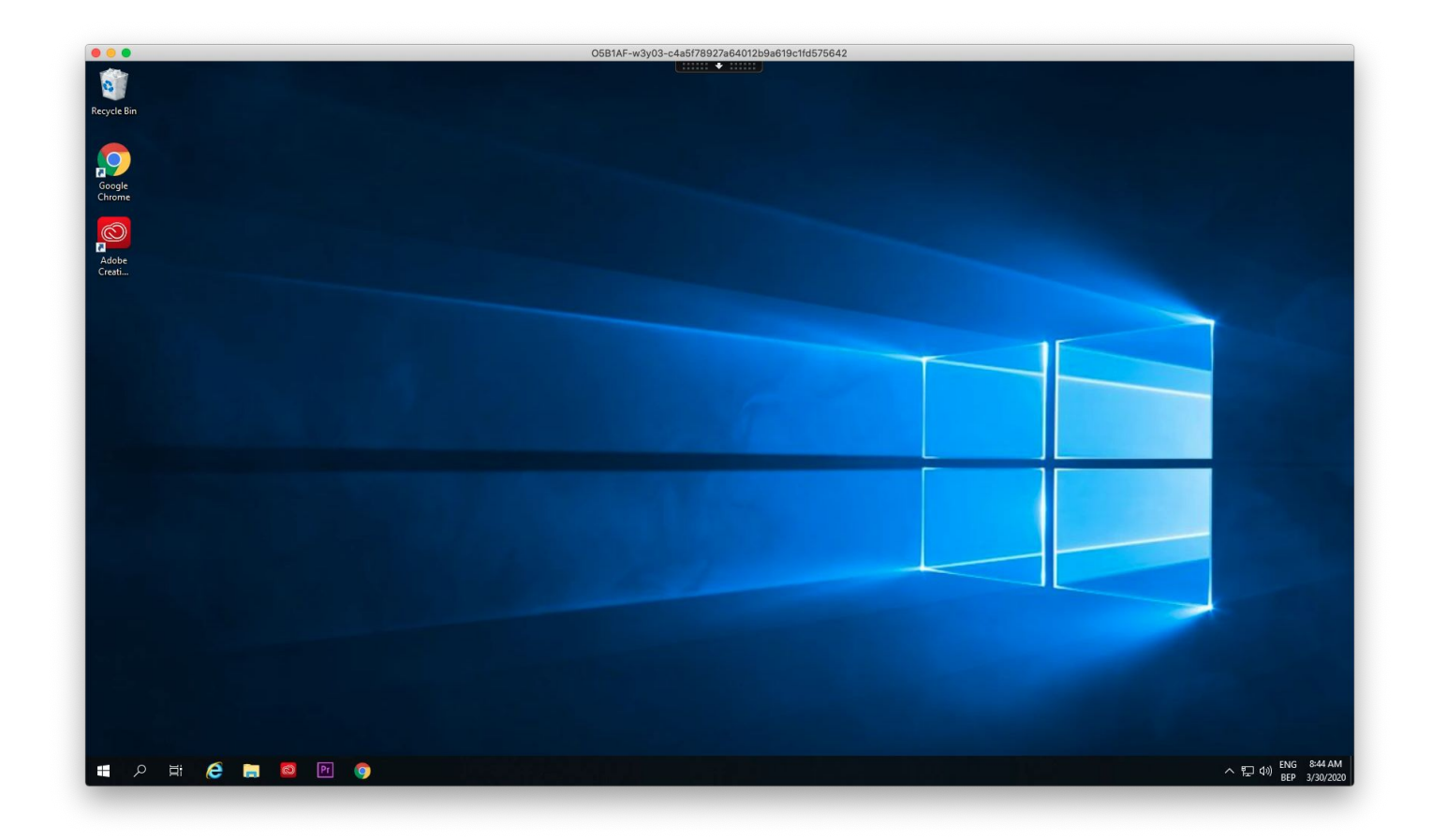

#### Native Workspace App:

open the "launch.ica" file with Citrix receiver. This opens the virtual desktop in the Citrix receiver.

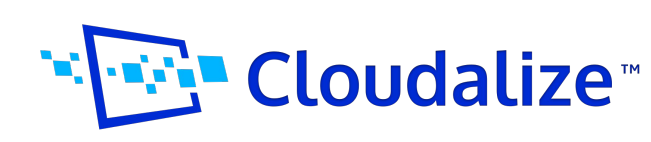

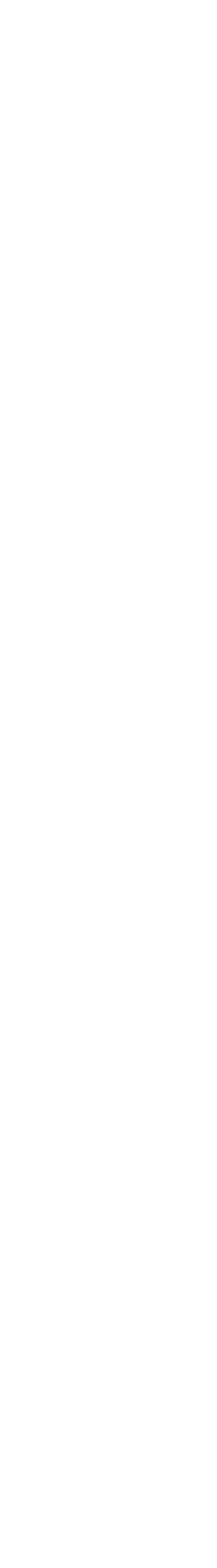

LAUNCH A VIRTUAL DESKTOP

#### b. Using the Cloudalize App

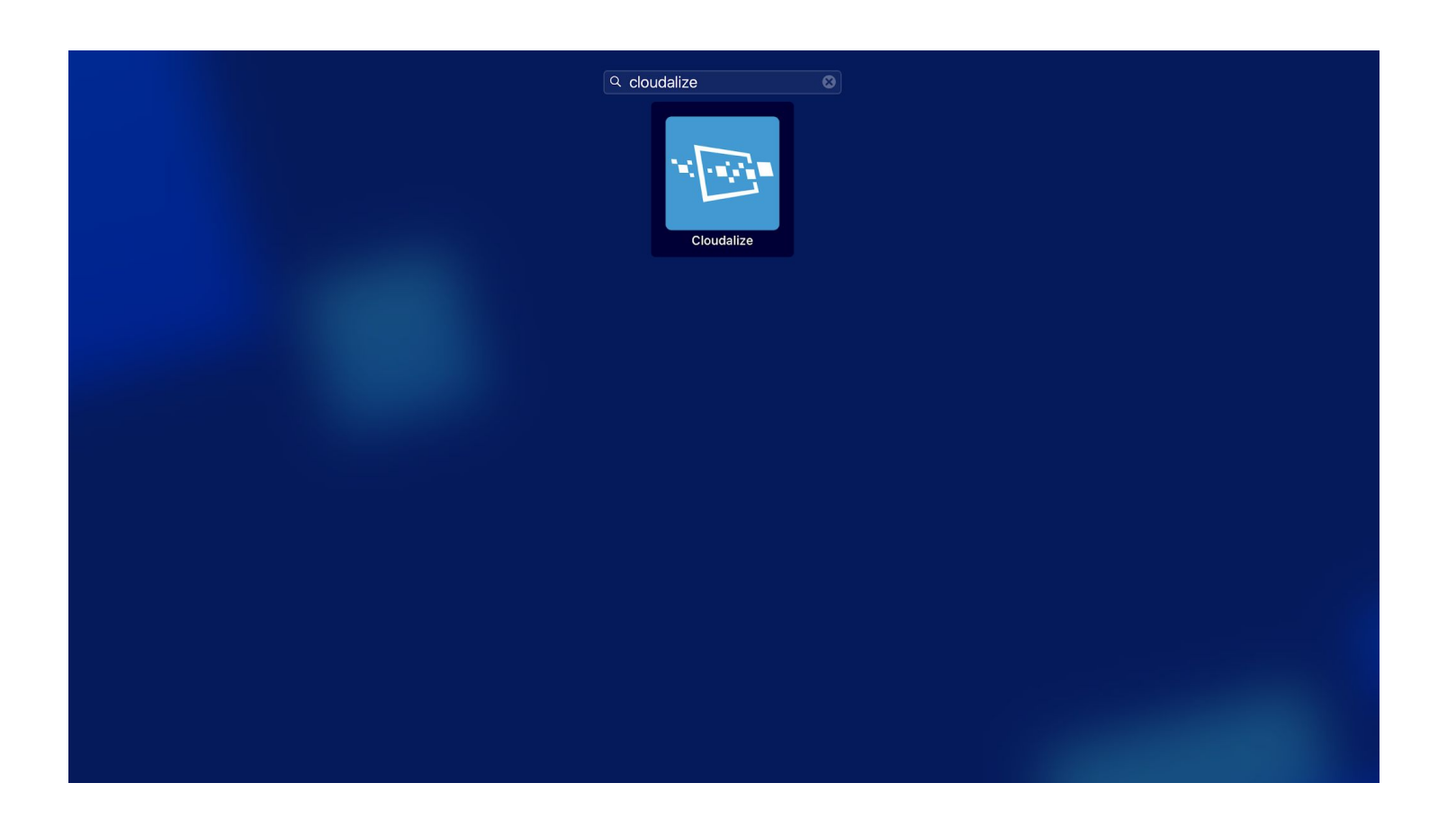

1. Open the **Cloudalize app from** your list of applications

| Cloudalize    |                                             | Cloudalize |       |
|---------------|---------------------------------------------|------------|-------|
| X             | Cloudalize Sales Team                       |            | ¢ 📀 . |
| <b>A</b> dmin | Dashboard                                   |            |       |
| Admin         | Quadro P2000<br>4 vCPU, 32GB RAM, 400GB SSD | •          |       |

3. After the computer icon has turned green, it is ready to be launched. Click on the computer icon to launch the virtual desktop.

| N and  | Cloudalize Sales Team       | Ų | • |
|--------|-----------------------------|---|---|
| A dmin | Dashboard                   |   |   |
| Admin  | A VCPU, 32GB RAM, 400GB SSD |   |   |

2. Turn on the desktop you want to connect to by clicking on the arrow/play icon

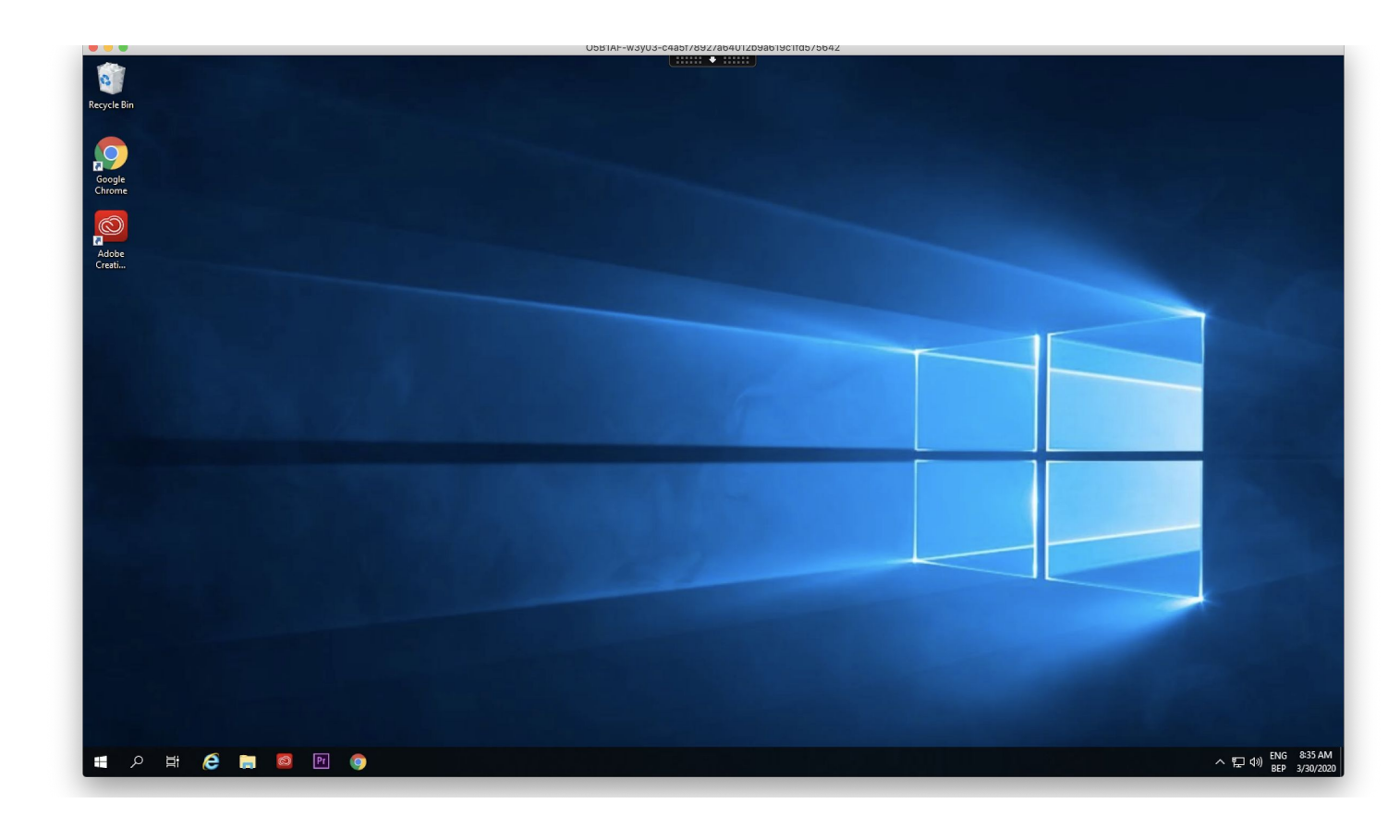

4. Your desktop is launched in the Citrix Workspace App.

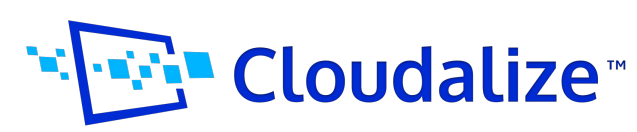

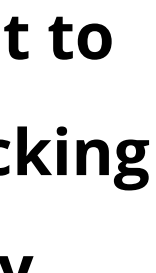

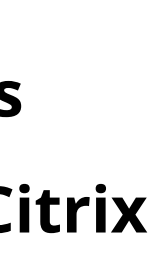

## 3. Shut down your Virtual Desktop

#### a. Using the HTML5 Browser or Native Workspace App

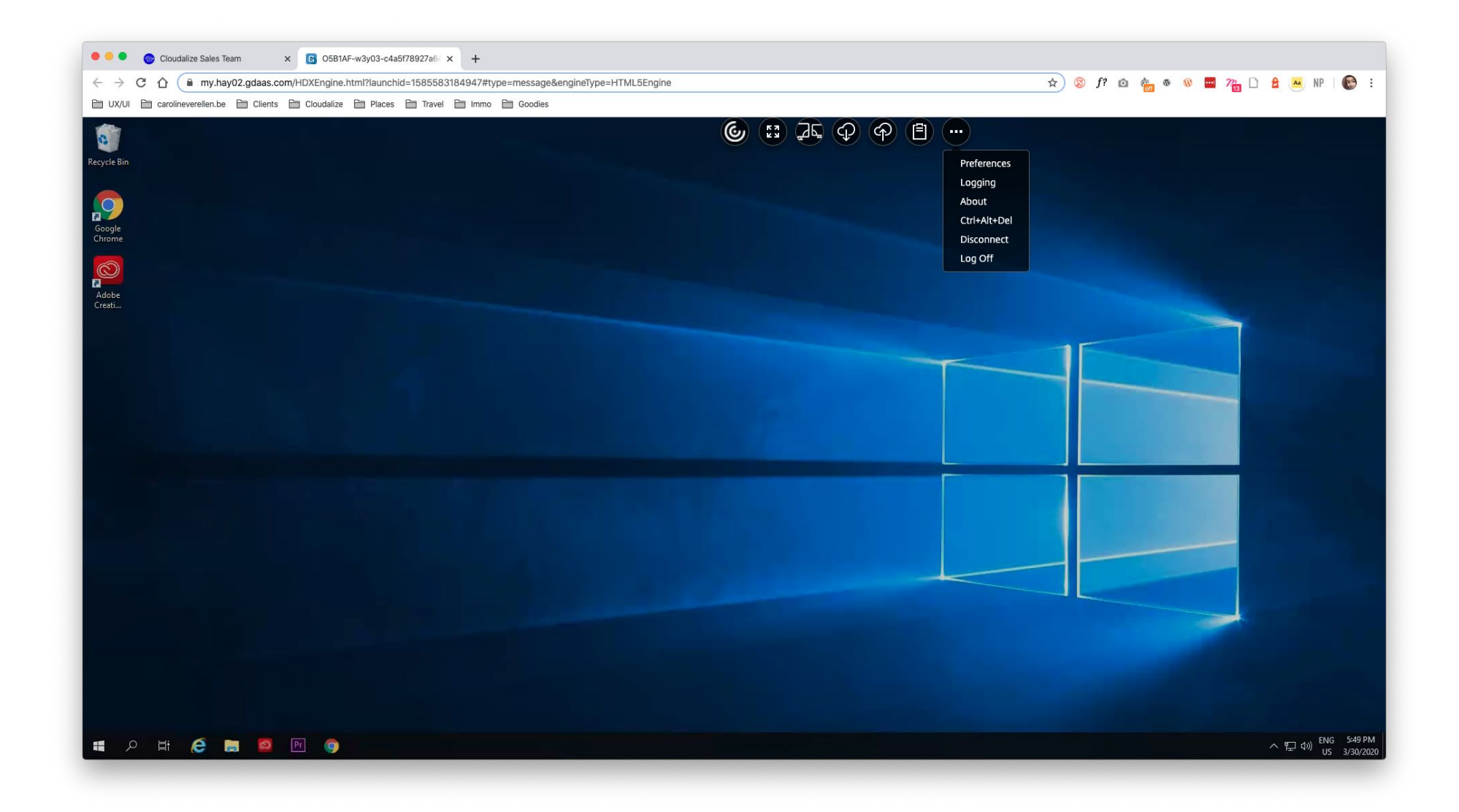

1. Click "Disconnect"

in the tab menu on top

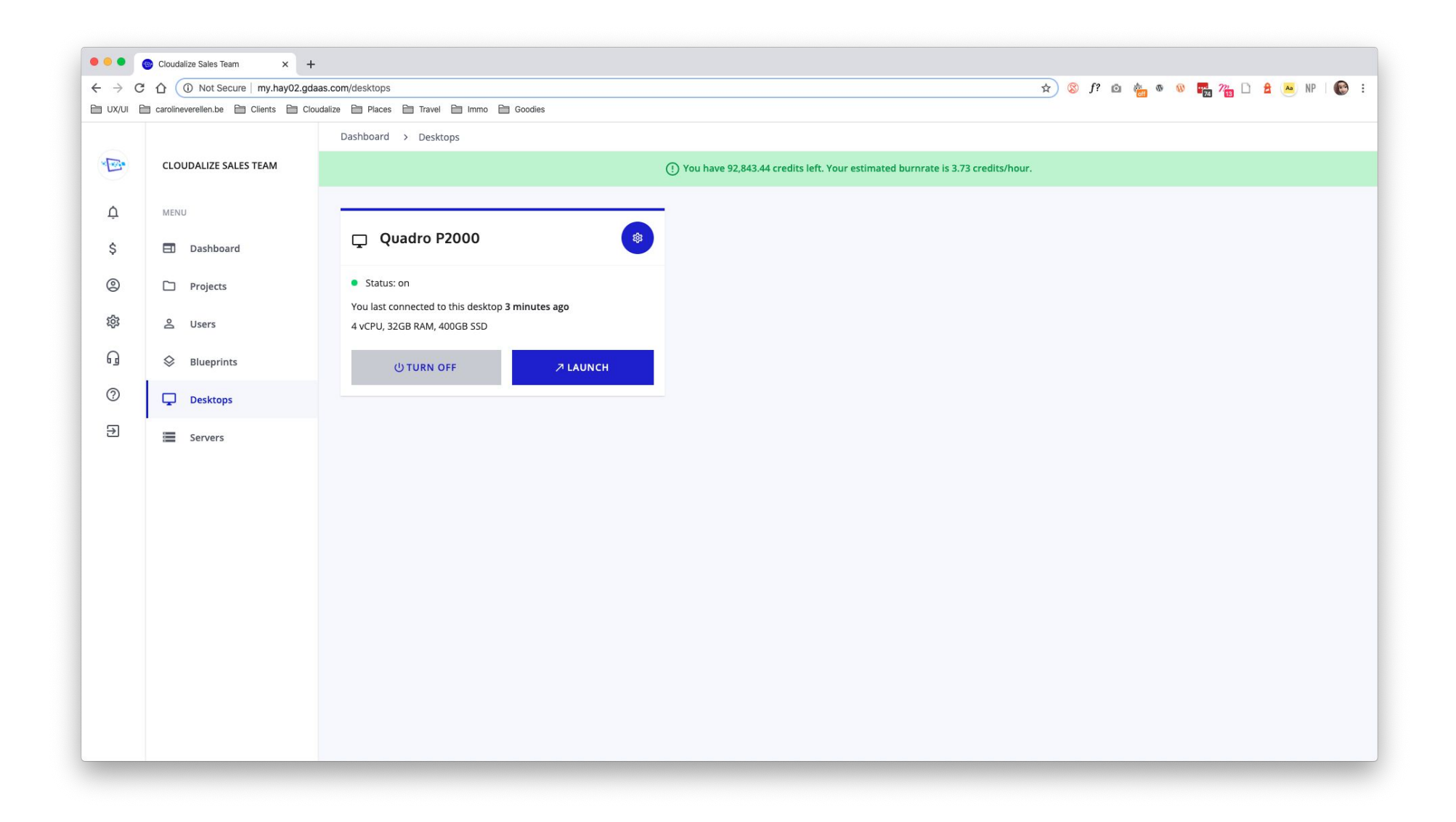

### 2. Turn off the Virtual Desktop in

### the dashboard to avoid

unnecessary use.

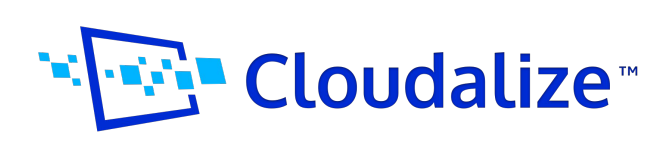

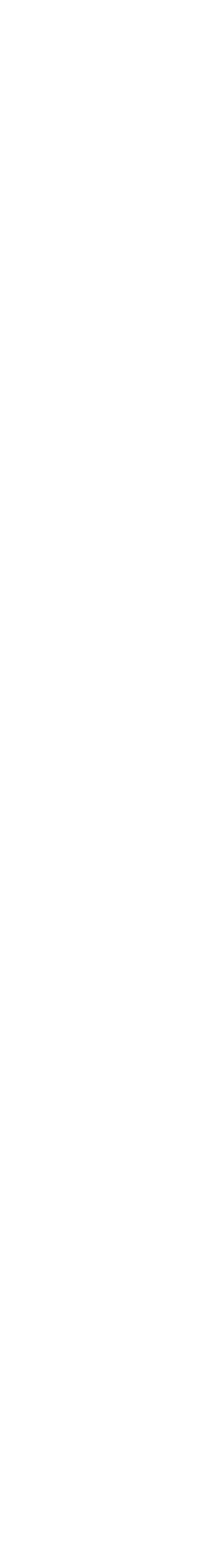

LAUNCH A VIRTUAL DESKTOP

## 3. Shut down your Virtual Desktop

#### b. Using the Cloudalize App

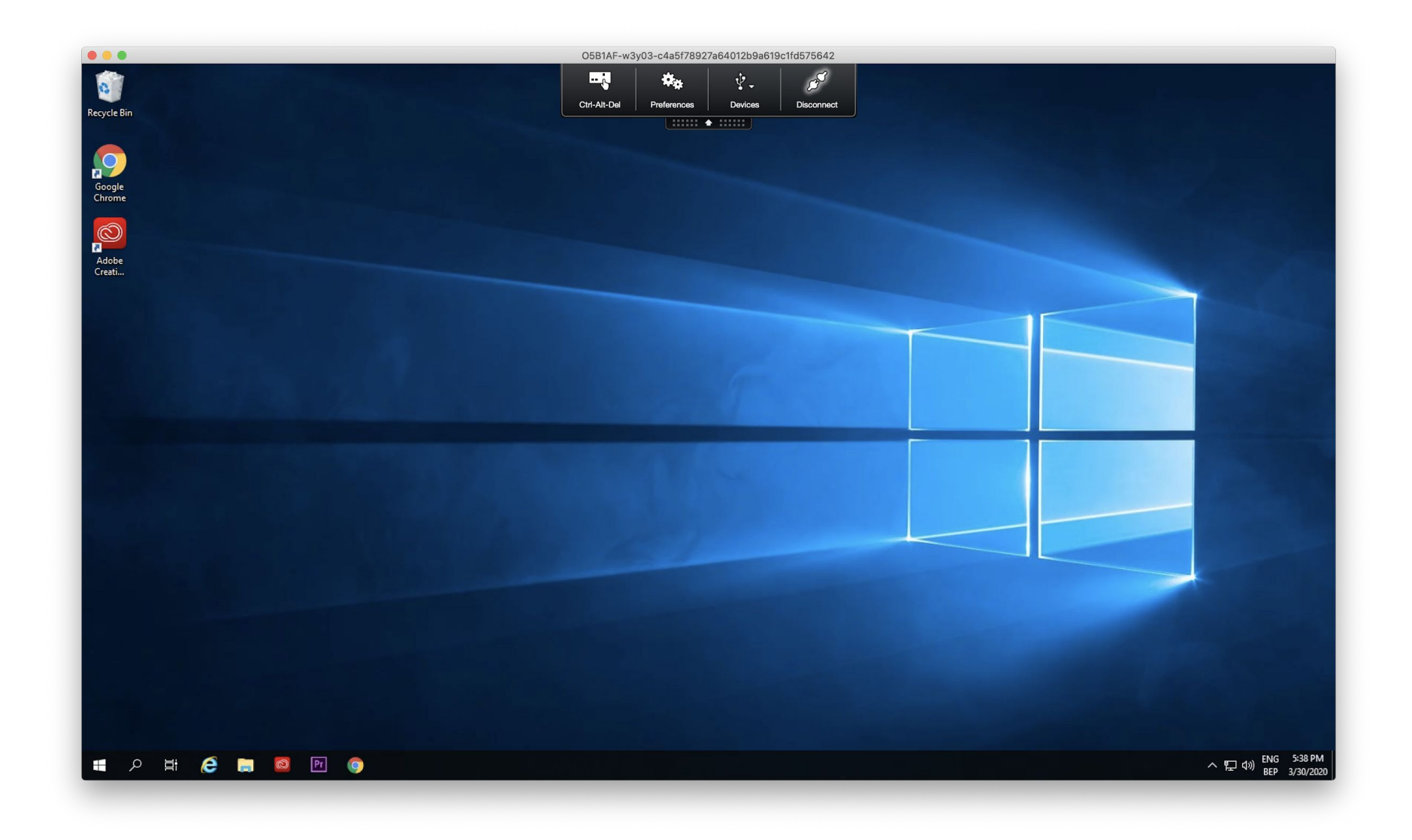

1. Click "Disconnect" in the tab menu on top

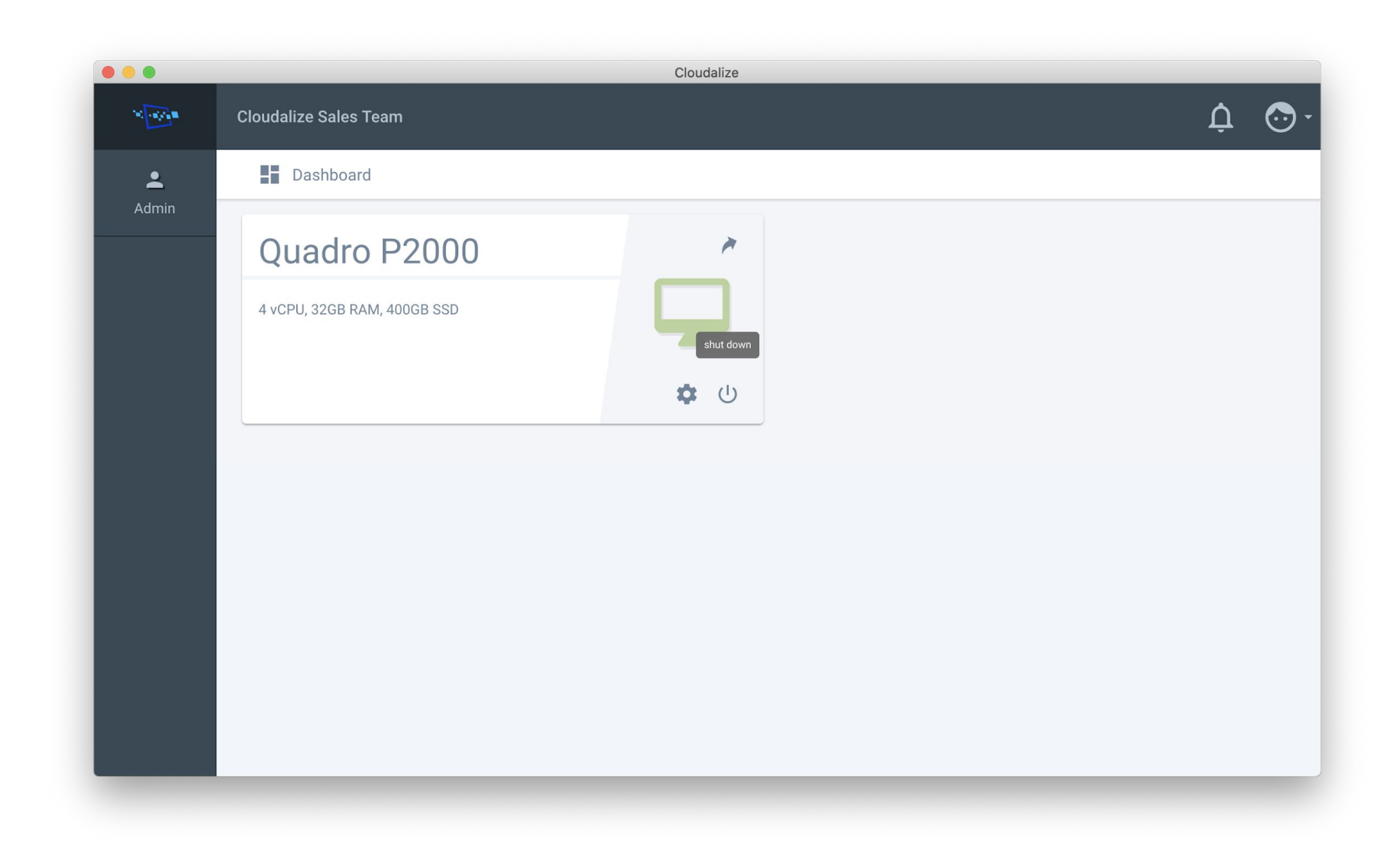

#### 2. Turn off the Virtual Desktop in the dashboard to avoid over usage.

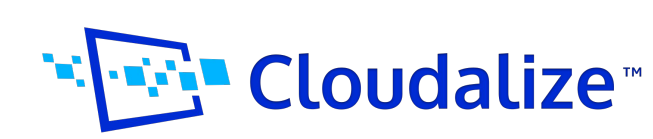

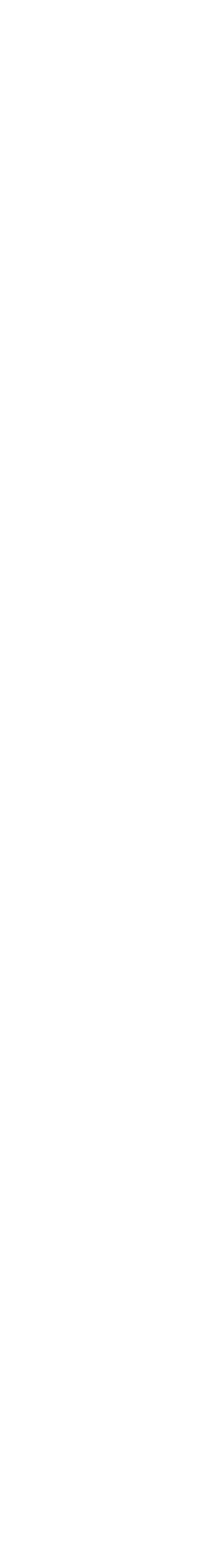

## Unlimited GPU Resources. On-demand and on any device.

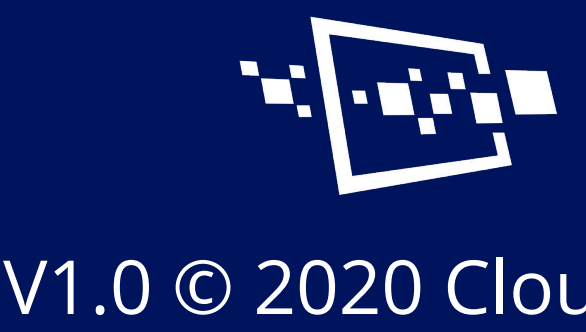

## Cloudalize™

V1.0 © 2020 Cloudalize. All rights reserved.